# MEMBER BUSINESS FEEDING SOLUTIONS AMERICA

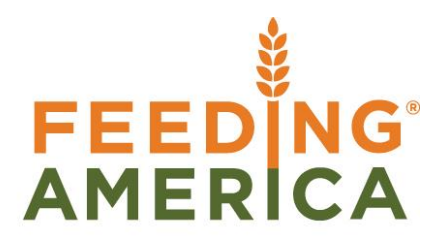

# Ceres 4 Quick Access Guide

Owner of this document is: Scott Wiacek - swiacek@feedingamerica.org

#### Purpose of this document

This document provides an overview of how to set up and use many of the new user interface tools in Ceres 4.

Copyright © Feeding America 2014, All Rights Reserved.

This document may be printed and reproduced only by Feeding America and member organizations.

# Table of Contents

| PURPOSE                                                                                                    | 3                                                            |
|----------------------------------------------------------------------------------------------------|--------------------------------------------------------------|
| SHORTCUT KEYS CROSS REFERENCE                                                                                                    | 3                                                            |
| PAGE ELEMENTS                                                                                                    | 3                                                            |
| Address Bar<br>Command Bar<br>Ribbon Bar<br>Status Bar<br>Navigation Pane<br>Pages – Home vs. Departments                                                                                               |                                                              |
| CONTENT AREA                                                                                                    |                                                              |
| PAGE TYPES                                                                                                    | 8                                                            |
| DEPARTMENTS PAGE<br>List Page<br>Navigation Pane – Customization<br>Charts                                                                                                    |                                                              |
|                                                                                                    |                                                              |
| CUSTOMIZATION OPTIONS FOR OTHER ENTITIES                                                                                                    | 17                                                           |
| CUSTOMIZATION OPTIONS FOR OTHER ENTITIES<br>Card Page and Customizing<br>Customization Options<br>Task Page and Customizing<br>Analysis Pages with Trendscapes<br>Customization Options                 |                                                              |
| CUSTOMIZATION OPTIONS FOR OTHER ENTITIES<br>CARD PAGE AND CUSTOMIZING<br>CUSTOMIZATION OPTIONS<br>TASK PAGE AND CUSTOMIZING<br>ANALYSIS PAGES WITH TRENDSCAPES<br>CUSTOMIZATION OPTIONS<br>ROLE CENTERS |                                                              |
| CUSTOMIZATION OPTIONS FOR OTHER ENTITIES                                                                                                    | <b>17</b> 18 19 19 21 22 22 22 22 22 22 24 24 24 24 24 25 26 |

#### **Purpose**

This document provides an overview of how to set up and use many of the new user interface tools in Ceres 4. The information in this document is not tied to a particular role center or security role. You may find that your pages may look slightly different. Many of the components defined here are only enabled with the Ceres 4 Windows client. If you are using the Web client, then user specific page customization is restricted.

Please note that the word "customizing" in this document refers to using the base Ceres capabilities to tailor the end user experience and does not involve creating custom code.

*Ceres Object release 4.00.00 is required for this functionality.* 

# **Shortcut Keys Cross Reference**

The Shortcut Keys have changed between earlier versions of Ceres and Ceres 4. Below are some of the most commonly used shortcut keys. All shortcut keys are displayed on each menu, next to the application menu item.

| RTC Shortcut Key | Description                       | Classic Shortcut Key |
|------------------|-----------------------------------|----------------------|
| F1               | Online NAV Help                   | F1                   |
| Ctrl +N          | New or (insert)                   | F3                   |
| Ctrl + DEL       | Delete                            | F4                   |
| Alt + Down Arrow | Open drop-down on fields          | F6                   |
| F5               | Refresh the Page                  | Escape               |
| F7               | Open Statistics on Card Pages     | F9                   |
| F8               | Copies values from the line above | F8                   |
| F9               | Post                              | F11                  |
| Shift + F9       | Post and Print                    | Shift + F11          |

### **Page Elements**

#### **Address Bar**

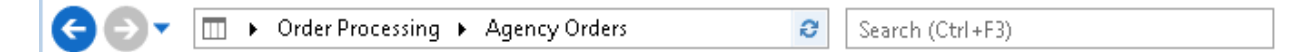

The Address Bar includes:

- Back/Forward button Moves you sequentially from record to record
- Travel History (drop-down arrow) Lists all Pages visited recently
- Navigation path (hierarchical context) You can move up or down the path using the arrows or by clicking an entry in the path
- Refresh (F5) To update/refresh the Page you are on
- Search field System will look for matches to the Page Name as you type. Use the icons and navigation path displayed in the search results to help you choose which Page to select.

#### **Command Bar**

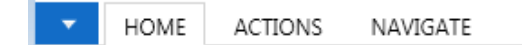

The Dynamics NAV button lets you selected the Work Date, Language, Server, or Company. You can also Exit the database from this button.

| X | Page            | • |
|---|-----------------|---|
|   | Print & Send    | • |
|   | Set Work Date   |   |
|   | Select Language |   |
|   | Select Server   |   |
| 2 | Select Company  |   |
|   | Customize       | • |
|   | Help            | • |
|   | Exit            |   |

#### Other Command Bar features are:

- HOME ACTIONS NAVIGATE REPORT
- Menu Buttons Some menu buttons do not display on certain Pages, if they do not apply.
  - Home Contains the most often used functions for this page. Through page customization you may promote or demote options from the Home tab.
  - Actions Action type options associated with the Page, such as View, Edit, or New functions.
  - Navigate All other information associated with Page, such as Dimensions.
  - Report Any report associated with the Page.

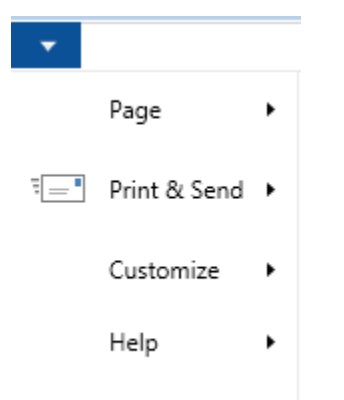

- From the Command Bar Drop Down you can access the following features:
  - Page
    - Copy Link to Page
  - Print & Send
    - Email as Attachment
    - Send to Microsoft Word
    - Send to Microsoft Excel
    - Print Page
  - Customize
    - FactBox Pane
    - Limit Totals To
    - Customize Ribbon...
    - Customize This Page...
  - o Help
    - Microsoft Dynamics NAV Help (F1) Provide access to the base NAV Online Help, information about the current Page, and the Help About screen. Please refer to the procedure documents for Ceres specific Help.
    - Page Notes
    - About This Page
    - About Microsoft Dynamics NAV

#### **Ribbon Bar**

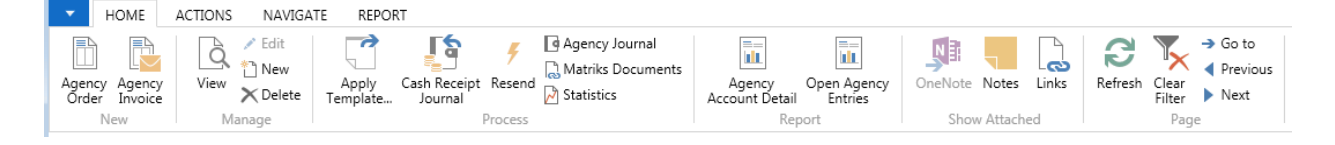

A Ribbon Bar:

- Can include New, Manage, Process, Report, Show Attached and Page sections.
- Tasks can be promoted to the Home Ribbon to allow you quick access to what you frequently use.
- Most options shown are available from the Command bar menus; however you will find some instances where links have been added to tasks elsewhere in Ceres.

#### **Status Bar**

Finance Company Friday, August 22, 2014 SWPROS\RXF

The Status Bar includes:

Company button – Displays the Company you are currently working in. You can change the Company by clicking on the Company Name.

Work Date button – Displays the current work date. You can change the work date by clicking on the date field.

User – Display the Id of the user who is logged in on this machine.

#### **Navigation Pane**

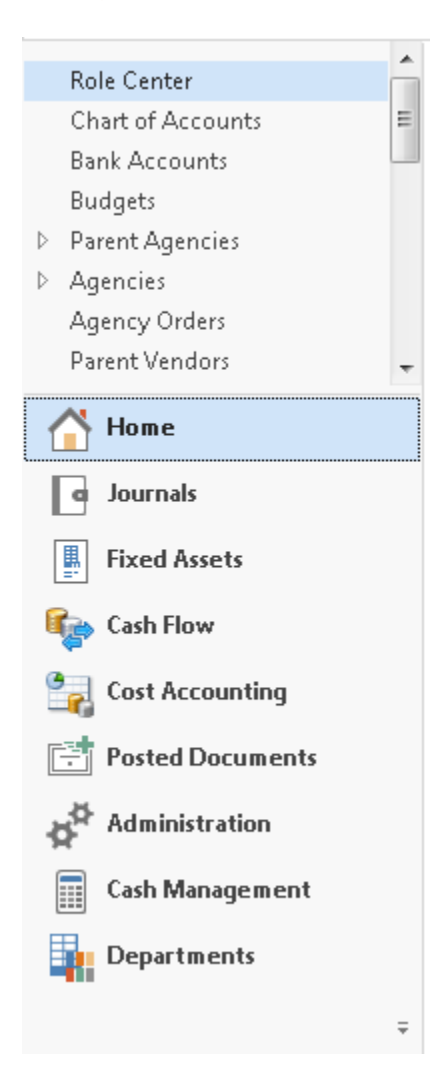

The Navigation Pane includes:

- Activity buttons Home and Departments. You can also add your own Activity buttons (see Customization section).
- Menu Items
  - Home Defined as part of the Role Center you are assigned
  - Posted Documents Defined as part of the Role Center you are assigned.
  - Departments Displays the options or sub menus under each Department
- Vertical and horizontal resizing controls Dotted bard, both within with Navigation Pane and Content Area.

#### **Pages – Home vs. Departments**

Pages listed in the Home Navigation Pane can also be found under the applicable Department. These represent two separate instances on the same Page.

For example, if you type Vendors in the Search field, two with different icons display. Vendors can be accessed from the Home Page or from Departments. The system maintains separate settings for customizations.

|   |                | ♂ vendors                                 |
|---|----------------|-------------------------------------------|
|   | Parent Vendors | Home                                      |
| 6 | Vendors        | Home                                      |
| Þ | Vendors        | Departments/Financial Management/Payables |
|   | Parent Vendors | Departments/Purchase/Planning             |
|   | Vendors        | Departments/Purchase/Planning             |
|   | Vendors        | Departments/Purchase/Order Processing     |
|   | Vendors        | Departments/Warehouse/Orders & Contacts   |

If you click on the Vendors menu item, the system will display the Vendor List Page with the content area. Not all Pages are displayed with the content area; some are modal in that the Page displays as an additional item in your Windows Task Bar.

#### **Content Area**

This area displays content based on the selected menu item. If you click on Role Center, any content that is linked to your Role Center displays. The content changes based on which Role Center is assigned and any personalization i.e. customizations have been made.

#### Role Center - Accounting Manager

| Account Manager Activities                                                                                                    | ^                           | My Agencies                                        |  |
|----------------------------------------------------------------------------------------------------|-----------------------------|----------------------------------------------------|--|
| Payables       Image: State State | Edit Pu<br>Edit Pa<br>New P | 🔁 Manage List 🖌 Open  🏦 Find<br>A 🔺 Phone No. Name |  |
| Receivables<br>396<br>Agency Balance Agency Overdue<br>Agency Overdue                                                                                                    | Edit Ca<br>Edit De<br>New S | Mic Vendors                                        |  |
| Cash Management<br>0<br>Bank Reconciliations t<br>0<br>0<br>0<br>0<br>0<br>0<br>0<br>0<br>0                                                                                                    | New C<br>New D<br>New B     | r Manage List ∕ Open ∰ Find<br>V ▲ Phone No. Name  |  |
| My Notifications                                                                                                    | ** ^                        |                                                    |  |
| From Created Date Note                                                                                                    | Page                        |                                                    |  |

# **Page Types**

### **Departments Page**

| Departments       > Financial Management       > Agencies & Receivables       > Purchase       > Donation       > Warehouse       Human Resources       > Roadnet       > Appian | Departments         Choose by department         Financial Management         General Ledger       Payable         Cash Management       Fixed As         Cost Accounting       Jriventoi         Cash Flow       Periodic         Receivables       Periodic | is sets<br>iv<br>c Activities                  | Warehouse<br>Orders & Contacts<br>Planning & Execution<br>Goods Handling Order b<br>Human Resources | Goods Handling Multipl<br>Inventory<br>GTIN |
|----------------------------------------------------------------------------------------------------|----------------------------------------------------------------------------------------------------|------------------------------------------------|----------------------------------------------------------------------------------------------------|---------------------------------------------|
| <ul> <li>Administration<br/>Matriks Doc</li> </ul>                                                                                                    | Agencies & Receivables Agency Relations Inventor Order Processing Agency Marketing CMobile                                                                                                    | a a<br>ry & Fees<br>Express min<br>e Documents | Roadnet<br>Periodic Activities                                                                      | Setup                                       |
|                                                                                                    | Purchase<br>Planning Invento<br>Order Processing                                                                                                    | ry & Costing                                   | Appian<br>Periodic Activities<br>Administration                                                     | Setup                                       |
| Home<br>Journals                                                                                                    | Donation<br>Planning Order Pl                                                                                                    | rocessing                                      | IT Administration Matriks Doc                                                                       | Application Setup                           |

#### On Department Pages:

- Each department (also called module) is displayed in the content area when you select Departments from the Navigation Pane.
- The Financial Management menu has departments underneath it. You can navigate to a Page using Choose by Department or choose by Category.

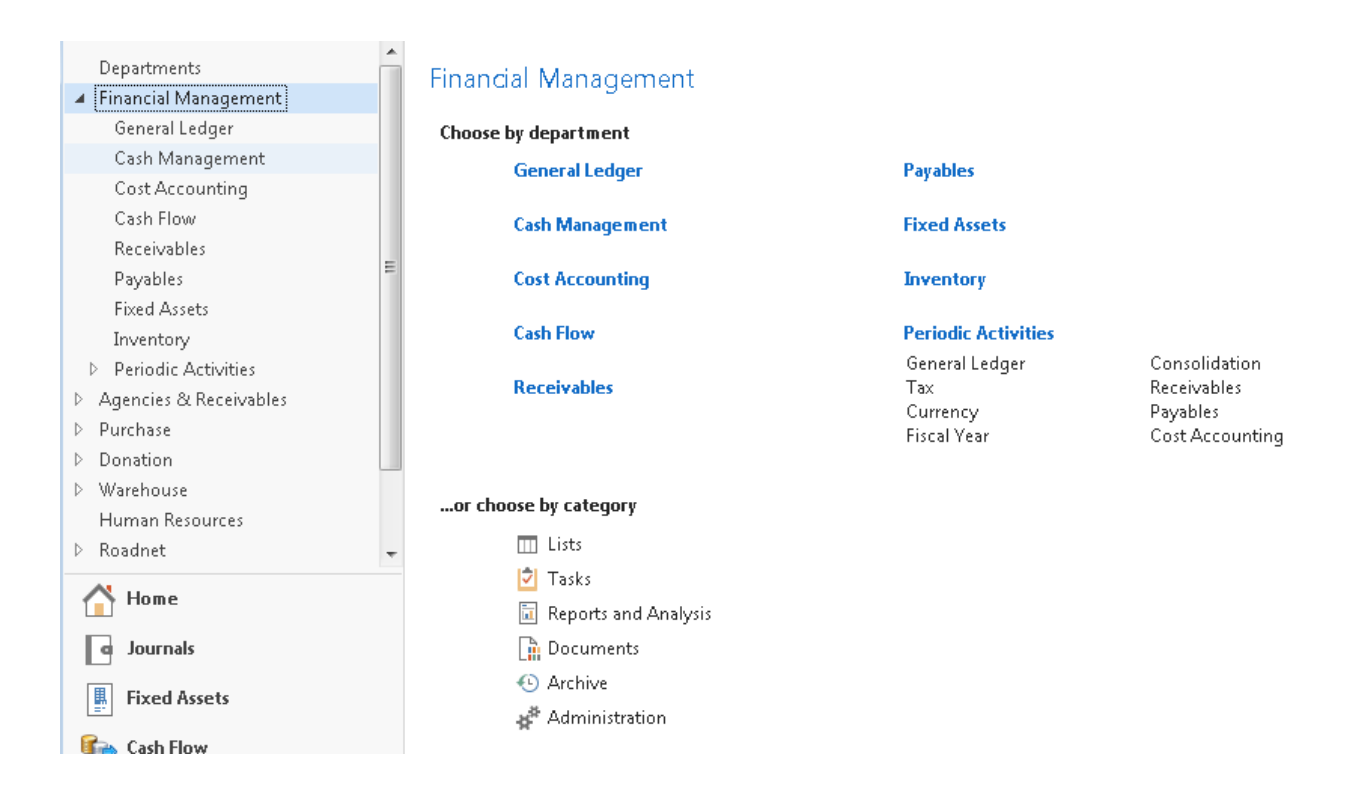

• The categories are defined by the system and every menu item in Ceres is assigned one of these categories, which has a unique icon display in the Search results.

| or choose by category         |  |  |  |  |  |
|-------------------------------|--|--|--|--|--|
| 🛄 Lists                       |  |  |  |  |  |
| 🔁 Tasks                       |  |  |  |  |  |
| <u> </u> Reports and Analysis |  |  |  |  |  |
| 🚡 Documents                   |  |  |  |  |  |
| 🕙 Archive                     |  |  |  |  |  |
| 💒 Administration              |  |  |  |  |  |

## **List Page**

| A | gencie     | s . |                            |       | Type to filter (F3) | No.                     | •   <del>•</del> | ~ | Agency Sales History         | ^              | 4 |
|---|------------|-----|----------------------------|-------|---------------------|-------------------------|------------------|---|------------------------------|----------------|---|
|   | <b>b</b> . |     | News                       | 0.4.4 |                     | <b>C</b> <sup>+</sup> . | Filter: • No     | • | Agency No.:<br>Orders:       | A1764<br>2     |   |
|   | NO.        | -   | Name                       | Addre | 22                  | City                    | State            |   | Invoices:<br>Return Orders:  | 0              |   |
|   | A1764      |     | Scarborough Childrens Home | Do No | t Disclose          |                         | MO               | Ξ | Credit Memos:                | 0              |   |
|   | ADMIN      |     | AE3 Admin Program Card     |       |                     |                         |                  |   | Pstd. Shipments:             | 5              |   |
|   | B0129      |     | Safehome, Inc.             | Do No | t Disclose          |                         | KS               |   | Pstd. Invoices:              | 4              | Ξ |
|   | B0310      |     | Newhouse, Inc.             | Do No | t Disclose          |                         | MO               |   | Pstd. Return Rece            | 0              |   |
|   | B0358      |     | Rose Brooks Center         | Do No | t Disclose          |                         | MO               |   | Pstd. Credit Mem             | 0              |   |
|   | B0458      |     | House of Hope, Inc.        | Do No | t Disclose          |                         | MO               |   | Agency Statistics - Bi       | ~              |   |
|   | B0558      |     | Hope House, Inc.           | Do No | t Disclose          |                         | MO               |   | 0                            | A1764          |   |
|   | B0686      |     | Safe Home, Inc.            | Do No | t Disclose          |                         | KS               |   | Agency No.:<br>Balance (\$): | A1704<br>65.78 |   |
|   | B1007      |     | F.A.I.T.H., Inc.           | Do No | t Disclose          |                         | MO               |   | Sales                        | 00/10          |   |
|   | B1404      |     | Synergy Services-          | Do No | t Disclose          |                         | MO               |   | Outstanding Ord              | 0.60           |   |
|   | B3055      |     | Willow Domestic Violence   | Do No | t Disclose          |                         | KS               |   | Shipped Not Inv              | 0.00           |   |
|   |            |     |                            |       |                     |                         |                  |   |                              |                |   |

Within each Page there may be a:

- Command Bar Actions, Related Information, and Report menus (see Page Elements for more details
- Ribbon Bar New, Process, and Report areas(see Page Elements for more details)
- FactBox Pane (displays to the right of List)
  - Can include data-related facts about a specific record. Not defined for all List Pages in Ceres
  - Can include Links and/or Notes
    - Always display below and data-related FactBoxes
    - Links and Notes are entered from the Card Page
    - Links can be opened from the List Page
    - Notes can be viewed for the List Page

| Agency Sales History                        | ^                           |
|---------------------------------------------|-----------------------------|
| Agency No.:                                 | A1764                       |
| Orders:                                     | 2                           |
| Invoices:                                   | 0                           |
| Return Orders:                              | 0                           |
| Credit Memos:                               | 0                           |
| Pstd. Shipments:                            | 5                           |
| Pstd. Invoices:                             | 4                           |
| Pstd. Return Rece                           | 0                           |
| Pstd. Credit Mem                            | 0                           |
| Agency Statistics - Bill-t                  | <b>v</b>                    |
| Suppl. Addresses                            | *                           |
|                                             |                             |
| Links                                       | . Exp                       |
| Links<br>Link Address                       | , Exp<br>Descrip            |
| Links<br>Link Address<br>C:\MATDOC\Document | , Exp<br>Descrip<br>Signatu |
| Links<br>Link Address<br>C:\MATDOC\Document | , Exp<br>Descrip<br>Signatu |
| Links<br>Link Address<br>C:\MATDOC\Document | , Exp<br>Descrip<br>Signatu |

- Filter Pane
  - Basic filtering: Input a value in the Type to filter field. You can change the field you want to filter by clicking on the down arrow to the right of the No. field. The fields that display in the drop down are the same fields that display on the List Page

| Agencies - | Type to filter (F3) | No. |              | ~ |
|------------|---------------------|-----|--------------|---|
| -          |                     |     | Filter: • No |   |

• Basic Sorting: Sorting is accomplished by clicking on the column you wish to sort by. Clicking that column again toggles between Ascending and Descending.

| Agencies | *                           | Type to filter (F3)       | Sort As        | scending |
|----------|-----------------------------|---------------------------|----------------|----------|
| No.      | Name                        | Address                   | City           | State    |
| Y0100    | Food Bank of Alaska         | 2121 Spar Avemue          | Anchorage      | AK 43    |
| Y0025    | Bay Area Food Bank          | 5248 Mobile South Street  | Theodore       | AL       |
| Y0101    | United Way Community Fo     | Post Office Box 310460    | Birmingham     | AL       |
| Y0102    | Food Bank of North Alabama  | Post Office Box 18607     | Huntsville     | AL       |
| Y0629    | Montgomery Area Food Bank   | 521 Trade Center Street   | Montgomery     | AL       |
| Y0060    | Food Bank of Northeast      | 3406 South Culberhouse Ro | Jonesboro      | AR       |
| Y0626    | River Valley Regional FB    | Post Office Box 4069      | Ft. Smith      | AR       |
| Y0631    | Arkansas Food Bank          | 8121 Distribution Drive   | Little Rock    | AR       |
| Y0646    | Northwest Arkansas FOOD     | 1378 June Self Drive      | Bethel Heights | AR       |
| Y0024    | The Community Food Bank     | Post Office Box 26727     | Tucson         | AZ       |
| Y0038    | St Mary's/Westside FB Allia | Post Office Box 1310      | Sun City       | AZ       |
| Y0103    | United Food Bank            | 358 East Javelina         | Mesa           | AZ       |
| Y0104    | Southeast Arizona           | 401 East Maley Street     | Wilcox,        | AZ       |
| Y0175    | St. Mary's Food Bank        | 2831 North 31st Avenue    | Phoenix        | AZ       |
| V0645    | Association Of Arizona      | 2100 North Central Avenue | Phoenix        | 17       |

- Page Title button Includes filtering options, as well as the option to Save View as
  - Advanced filtering: Click Page Title button to the right of the Agencies field and place a check mark by the Advanced filter and Limit totals fields

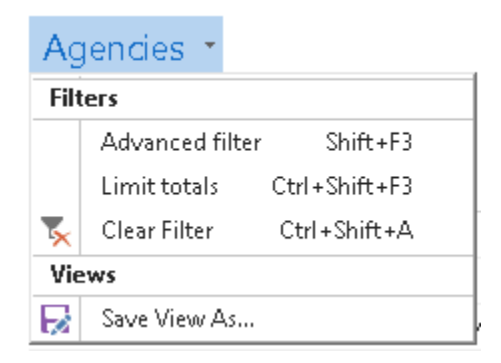

• In the Show Results section select the fields and the values you want to filter by.

#### Agencies \*

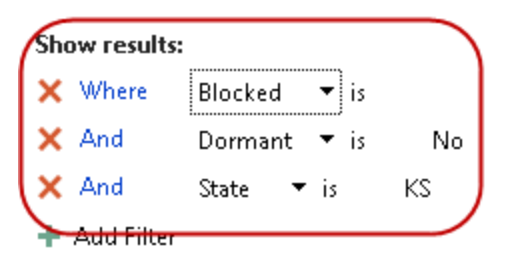

 Click on the down arrow to the right of any one of the filter fields and select All for a list of additional fields you can filter by. Scroll down or type the first letter of the field until you find the field you want to filter by. Please note that the fields in the drop down lists are in alphabetical order.

501(c)(3) Adv. Ruling End Date 501(c)(3) Adv. Ruling No. 501(c)(3) Contact 501(c)(3) Date Received 501(c)(3) Expiration Date 501(c)(3) Name 501(c)(3) No. 501(c)(3) Shared 501(c)(3) Shared No. Address Address 2 Affiliation Count Agency Approval Date Agency Disc. Group Agency Fee Group Agency First Order Date 

 In the Limit totals to: section select the fields and values you want to filter. Limit totals to filters are the equivalent of flow filters in earlier versions of Ceres. You can use Limit totals to filters independently or in conjunction with Show results filters.

#### Limit totals to:

X Where Department Filter ▼ is 1000
 + Add Filter

- You can use filter shortcuts:
  - \* (asterisk) works as a wild card (i.e. No. = B\* returns all numbers that start with B)
  - .. (period, period) works as range (i.e. No. = B0100..B0500 returns all number within the defined number range.
  - | (pipe) works as an or (i.e. B0129|B0458 returns the two records with the defined numbers

See Filtering Criteria Procedure for a more comprehensive list.

 Once you have set your filters, you can save the view by selecting Save View as. In the Name field, input the name of your view and then click the OK button. All saved views appear in the Home Navigation Pane.

| Agencies *                                                   | Type to filter (F3)                                                                                      | No. ▼   →   |
|--------------------------------------------------------------|----------------------------------------------------------------------------------------------------|-------------|
| Show results:                                                |                                                                                                    |             |
| 🗙 Where 🛛 Blocked 🔻 is                                       |                                                                                                    |             |
| 🗙 And 🔹 Dormant 🔻 is                                         | No                                                                                                    |             |
| <ul> <li>X And Address ▼ is</li> <li>+ Add Filter</li> </ul> | Enter a value<br>Save View As                                                                            |             |
| Limit totals to:<br>X Where Department Filte<br>+ Add Filter | Add this View to the Navigation         Name:       Agencies - [View]         Activity Group:       Home | n Pane      |
| Name                                                         | OK Car                                                                                                   | te ZIP Code |
| Central Illinois Food Bank                                   |                                                                                                    | 62791       |
|                                                              |                                                                                                    |             |

 To delete a saved view, find the view in your Home menu. Right click on it and select Customize Navigation Pane. Once you have found you view in Lists: select Remove and then click on the OK button.

#### **Navigation Pane - Customization**

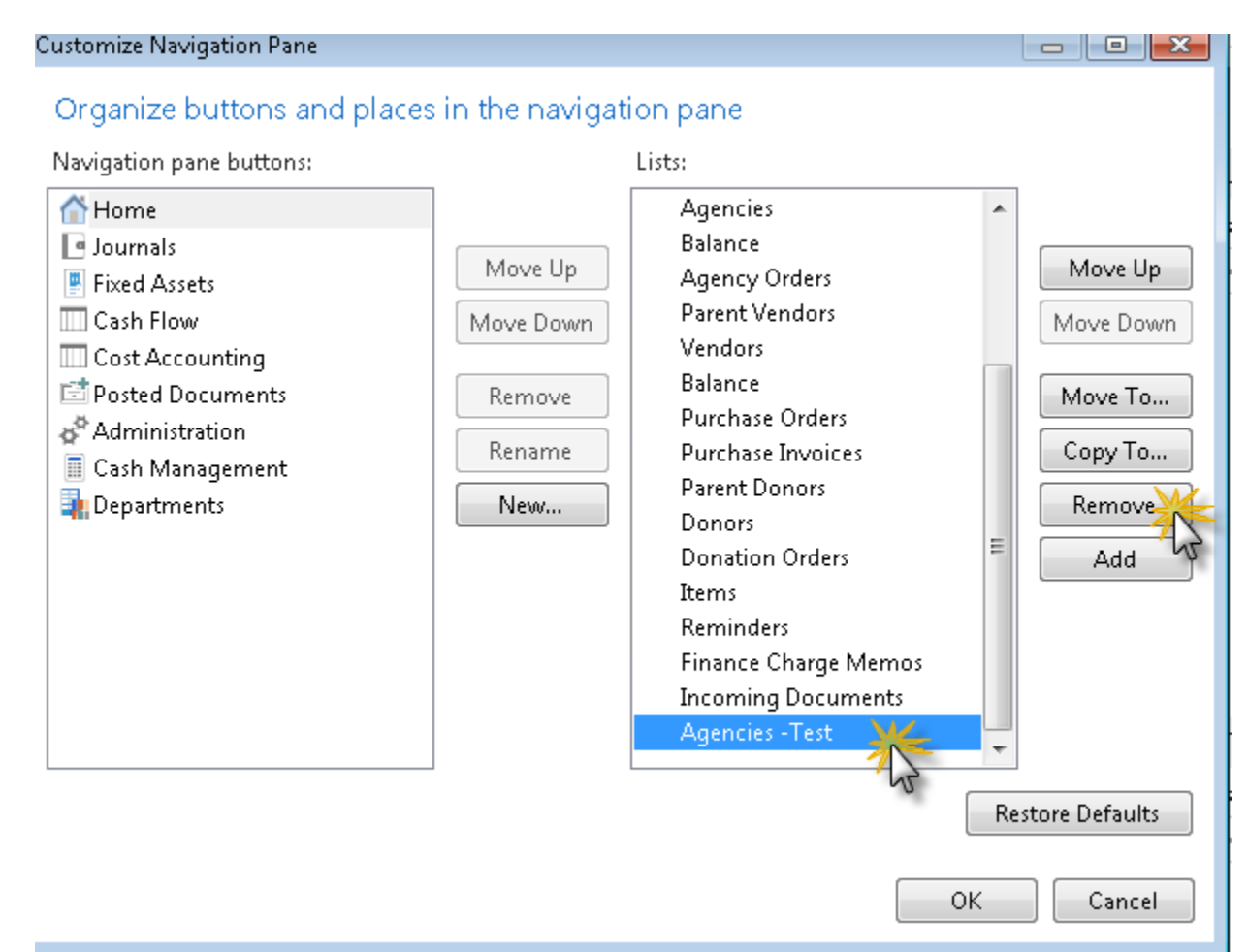

 Column Height. To change the column height on a List, right click on any field and then select Choose Column Height. Select 1, 2, or 3 as the height. Select Apply to all Lists to change the height on all List Pages.

| Credit Lim<br>2↓<br>∡↓ | nit (\$)<br>Ascena<br>Descen<br>Find | Balance Due<br>ling<br>ding<br>Ctrl | Blocke | d Ph  | one l 4 | •    | Prione No.:<br>Collection Method:<br>Blocked:<br>Payment Terms C<br>Payment Method |      |
|------------------------|--------------------------------------|-------------------------------------|--------|-------|---------|------|------------------------------------------------------------------------------------|------|
|                        | Choose                               | e Columns                           |        |       |         |      | Latest Payment D                                                                   | 2    |
|                        | Choos                                | e Header Heigh                      | t 🕨    | Numbe | r of Li | nes  | in Header                                                                          | 1    |
| Ζ,:                    | 500.00                               | -1,000.00                           |        | 1     |         |      |                                                                                    |      |
| 2,0                    | 000.00                               | 1,199.81                            |        | • 2   |         |      |                                                                                    |      |
| 2,0                    | 000.00                               | 975.86                              |        | 3     |         |      |                                                                                    | over |
| 1,0                    | 000.00                               | 0.00                                |        |       |         | A.U. | 1.1.1.                                                                             |      |
| 1,0                    | 000.00                               | 246.58                              |        | Др    | ріу Го  | All  | LISTS                                                                              |      |

DI

- Choose Columns. To add, remove, or change how columns display, right click on the field in the List and then select Choose Columns. The fields on the left in the Available columns list are the fields that you can add. Whereas the fields on the right in the Show columns in the order are the fields that currently display.
  - Click on the Add >> button to add fields
  - Click on the Remove << button to remove fields
  - Click on the Move Up or Move Down buttons to change the order in which the fields display
  - o To make scrolling easier, select Add Freeze Pane to freeze fields on the List
  - To restore the system defaults, click on the Restore Defaults button.

| C | ustomize Agency List - Colle | ctions                                                                                                    |                                                                                                    |                                                          |
|---|------------------------------|----------------------------------------------------------------------------------------------------|----------------------------------------------------------------------------------------------------|----------------------------------------------------------|
|   | Display options              | Choose which columns to show or                                                                                                    | n the list                                                                                                    |                                                          |
|   | Choose columns               | Available columns:                                                                                                    | Show columns in this order:                                                                                                    |                                                          |
|   | FactBoxes<br>Ribbon          | Agency Disc. Group Agency Fee Group Balance on Date (\$) Branch Code Collection Method Country/Region Code Currency Code E-Mail Fax No. FBC Agency Category Code FBC County Code FBC Size Code Fin. Charge Terms Code Fund No. IC Partner Code Language Code Location Code Payment Method Code Profit (\$) Reminder Terms Code Responsible Person Code | <ul> <li>Name</li> <li>Payment Terms Code</li> <li>Credit Limit (\$)</li> <li>Balance Due (\$)</li> <li>Blocked</li> <li>Phone No.</li> <li>Contact</li> <li>Dormant</li> <li>Attribute Count</li> <li>Affiliation Count</li> <li>Tier Count</li> </ul> | Move Up<br>Move Down<br>Add Freeze Pane<br>V Quick Entry |
|   |                              |                                                                                                    |                                                                                                    | Restore Defaults                                         |
|   |                              |                                                                                                    |                                                                                                    | OK Cancel                                                |

#### **Charts**

You can create charts on the fly in a list page. However the chart settings are not retained when you close Ceres. See Customization section for more information. You can also:

- Display the chart pane via the Customize Navigation Pane
- Select two or three elements for the chart
  - Two elements = Two dimensional chart
  - Three elements = Three dimensional chart

• You can use multiple values within one dimension

# **Customization Options for Other Entities**

To customize pages, select the Drop-Down Command button on the command bar and click on Customize:

| Agencies - Microsoft Dynamics NAV       |                           |  |  |  |  |  |  |  |
|-----------------------------------------|---------------------------|--|--|--|--|--|--|--|
| G ● Finance Company → Home → Agencies → |                           |  |  |  |  |  |  |  |
| *                                       |                           |  |  |  |  |  |  |  |
| Rage +                                  | ✓ Filter Pane             |  |  |  |  |  |  |  |
| Print & Send 🕨                          | ✓ FactBox Pane            |  |  |  |  |  |  |  |
| Set Work Date                           | Choose Columns            |  |  |  |  |  |  |  |
| Select Language                         | Choose FactBoxes          |  |  |  |  |  |  |  |
| Select Server                           | Customize Ribbon          |  |  |  |  |  |  |  |
| Select Company                          | Customize Chart           |  |  |  |  |  |  |  |
| Customize 🔆                             | Customize This Page       |  |  |  |  |  |  |  |
| Help •                                  | Customize Navigation Pane |  |  |  |  |  |  |  |
| Exit                                    |                           |  |  |  |  |  |  |  |

- Filter Panes Allows you to hide or show the Filter Pane on the page.
- FactBox Panes Allows you to hide or show the Fact Boxes on the page.
- Choose Columns... –Allow you to control the order of each field in the list as well as determining which fields are to be displayed.
- Choose FactBoxes... Allows choose which fact boxes are displayed on the page if you are showing fact boxes.
- Customize Ribbon Allows you to customize the command ribbons displayed on this page. You can hide options you do not use, reorganize, and promote your most used functions to the home section on the ribbon bar.
- Customize Chart... Allows you to create and specify the criteria to display a chart on the list data displayed.
- Customize this page This is an alternative way to access many of the above features from one centralized page.

• Customize Navigation Pane – Allows you to add, change or delete options from the menu system.

# Card Page and Customizing

| Image: Source       Image: Source       Image: Source<                                                                                                    | Edit - Agency Card - A0442 · S<br>HOME ACTIONS                                                                                                    | ynergy Services-<br>NAVIGATE REPORT                                                                                                    |                                                                                                    |                                                                                                    |                      |                                                                                                    |                                                                                   |
|----------------------------------------------------------------------------------------------------|----------------------------------------------------------------------------------------------------|----------------------------------------------------------------------------------------------------|----------------------------------------------------------------------------------------------------|----------------------------------------------------------------------------------------------------|----------------------|----------------------------------------------------------------------------------------------------|-----------------------------------------------------------------------------------|
| Several       Agency Services-         No:       Ald42         Parent Agency No:       442         Balance (\$):       1,898.00         Credit Limit (\$):       1,000.00         Address:       Do Not Disclose         Credit Limit (\$):       UR         State:       MO         FBC County Code:       MO-LAFAYET         UNC Activity Status:       HOLDMAR         VINC Activity Status:       HOLDMAR         Phone No:       Prone Stat. No:         Phone No:       Agency Approval Date:         Donart:       State State:         Monorrig Expiration Date:       5/2/2/2014         Monitoring Expiration Date:       5/30/2015         Phone Bot. No:       Blocked:         Primary Contact No:       Last Date Modified:         Domant:       Last Date Modified By:         Sympers Show more fields       Simped Not Tow.         Credit Limit (\$):       1,000.00         Overdue Amount.       1,898.00         Credit Limit (\$):       1,000.00         Overdue Amount.       1,898.00         Country/Region Code:       VINC Activity Status:         Primary Contact No:       Sinped Not Tow.         Dormant:                                                                                                    | Agency Agency<br>New Mana                                                                                                    | Edit<br>New<br>Celete<br>ge                                                                                                    | ency Journal<br>triks Documents<br>tistics<br>Agency<br>Account Detail<br>Rep                                                                                                    | Open Agency<br>Entries<br>port Sho                                                                                                    | e Notes Links        | Refresh Clear<br>Filter<br>Page                                                                                                    |                                                                                   |
| No::       A0442        Search Name:       SVNERGY SERVICES-         Parent Agency No:       442       Balance (\$):       1,998.00         Name:       Synergy Services-       Credit Limit (\$):       1,000.00         Address:       Do Not Disclose       Responsible Person Code:          City:       Image: Control (Control (Contro)))       Agency No: (Contro)) <td>A0442 · Synergy Serv</td> <td>/ices-</td> <td></td> <td></td> <td>~ *s</td> <td><ul> <li>Agency Sales Histo</li> </ul></td> <td>irv 🔺</td> | A0442 · Synergy Serv                                                                                                    | /ices-                                                                                                    |                                                                                                    |                                                                                                    | ~ *s                 | <ul> <li>Agency Sales Histo</li> </ul>                                                                                                    | irv 🔺                                                                             |
| Contact:     Nathan and Belinda Smith     Blocked:     Outstanding Ord     5.40       Dormant:     Last Date Modified:     8/21/2014     Shipped Not Inv     0.00       Last Modified By:     SWPROS\DCC     Total (\$):     1.903.40       Credit Limit (\$):     1.000.00     Overdue Amount     1.898.00       Total (\$):     Total (\$):     1.903.40     Interference       Communication                                                                                                    | No.:<br>Parent Agency No.:<br>Name:<br>Address:<br>City:<br>State:<br>ZIP Code:<br>Country/Region Code:<br>Phone No.:<br>Phone Ext. No.:<br>Primary Contact No.: | A0442<br>442 •<br>Synergy Services-<br>Do Not Disclose •<br>MO •<br>Control Control | Search Name:<br>Balance (\$):<br>Credit Limit (\$):<br>Responsible Person Code:<br>Fund No.:<br>FBC County Code:<br>FBC Agency Category Code:<br>UNC Activity Status:<br>Agency Approval Date:<br>Agency First Order Date:<br>Monitoring Expiration Date: | SYNERGY SERVICES-           UR           MO-LAFAYET           ABUSED           HOLDMAR           2/26/1996           8/3/2012           5/30/2015 | 1,898.00<br>1,000.00 | Agency No.:<br>Orders:<br>Invoices:<br>Return Orders:<br>Credit Memos:<br>Pstd. Shipments:<br>Pstd. Shipments:<br>Pstd. Invoices:<br>Pstd. Return Rece<br>Pstd. Credit Mem<br>Agency Statistics -<br>Agency No.:<br>Balance (\$):<br>Sales | A0442<br>2<br>0<br>1<br>1<br>5<br>5<br>6<br>0<br>2<br>8<br>6<br>A0442<br>1,898.00 |
| nvoicing GENERAL V                                                                                                    | Contact:<br>Dormant:<br>Communication                                                                                                    | Nathan and Belinda Smith                                                                                                    | Blocked:<br>Last Date Modified:<br>Last Modified By:                                                                                                    | 8/21/2014<br>SWPROS\DCC                                                                                                    | Show more fields     | Outstanding Ord<br>Shipped Not Irv<br>Outstanding Irv<br>Total (\$):<br>Credit Limit (\$):<br>Overdue Amount<br>Total Distrubuted<br>Lbs. Distributed:                                                                                     | 5.40<br>0.00<br><b>1,903.40</b><br>1,000.00<br>1,898.00<br>0.00<br>2,376.00       |

A Card Page can include:

- Command Bar
- Ribbon Bar
- FactBox Pane
  - Notes You can add notes from the Card Page. You can also notify of send the note to other users to alert them of an action that needs to be taken. You can also save your notes.

| Notes   |      | ** ^   |
|---------|------|--------|
| 1       |      | *      |
|         |      | -      |
| To:     |      | •      |
| Notify: |      |        |
|         | Save | Cancel |

• Links – Allows to link documents to a specific Page.

#### FastTabs

#### A0442 · Synergy Services-

| General        | A0442 Synergy Services- Nathan and Belinda Smith | ~ |
|----------------|--------------------------------------------------|---|
| Communication  |                                                  | ~ |
| Invoicing      | GENERAL                                          | * |
| Payments       |                                                  | * |
| Shipping       | KAN Partial DELIVER                              | * |
| Kitting        |                                                  | * |
| Information    |                                                  | * |
| State Specific |                                                  | * |
| 501(d)(3)      |                                                  | * |
|                |                                                  |   |

- FastTab
  - Can be opened or collapsed by clicking on the up/down arrow on the right
  - You can add, hide, or remove fields on a FastTab
  - When a FastTab is collapsed, some field values can display on the FastTab. To display the field needs to have an Importance Status of Promoted. The options are: Standard = Always display; Additional = Only display when you click on the Show more fields button on the FastTab, and Promoted = Display the field value when the FastTab is collapsed.

#### **Customization Options**

The same customization options listed above apply to Card Pages. Other options that are available are:

- Re-organize the FastTabs by removing or re-ordering them.
- Add or remove tasks from the New, Process, or Reports areas of the Action Pane.
- Create a custom area of the Action Pane.

#### Task Page and Customizing

Typical examples of Task Pages are documents or journals were task are performed. Below is an Agency Order Task Page

| The Edit Departy Order AC A                                                                                                    | 1215 Safahama Tra-                                                                                   |                                                         |                                                                                                    |                                                                                                    |                                                                                                    |                                            |                                                                                                    |                                                                                                    | ~        |
|----------------------------------------------------------------------------------------------------|----------------------------------------------------------------------------------------------------|---------------------------------------------------------|----------------------------------------------------------------------------------------------------|----------------------------------------------------------------------------------------------------|----------------------------------------------------------------------------------------------------|--------------------------------------------|----------------------------------------------------------------------------------------------------|----------------------------------------------------------------------------------------------------|----------|
| Edit - Agency Order - AO-U                                                                                                    | JSID - Satenome, Inc.                                                                                | DODT                                                    |                                                                                                    |                                                                                                    |                                                                                                    |                                            |                                                                                                    |                                                                                                    | <u>~</u> |
| View X<br>Manage P                                                                                                    | INAVIGATE RE                                                                                         | i Picking Lis<br>i Picking Lis<br>i Picking Lis<br>Repo | t by Order<br>firmation<br>ort                                                                                                    | Show Attached                                                                                                    | Clear Filter<br>→ Go to<br>Pag                                                                           | <ul> <li>Previous</li> <li>Next</li> </ul> |                                                                                                    |                                                                                                    | V        |
| AO-00315 · Safeho                                                                                                    | me, Inc.                                                                                             |                                                         |                                                                                                    |                                                                                                    |                                                                                                    | .* .                                       | Agency Sales History                                                                                                    |                                                                                                    | *        |
| No.:<br>Sell-to Agency No.:<br>Parent Agency No.:<br>Sell-to Contact No.:<br>Sell-to Address:<br>Sell-to Address:<br>Sell-to City:<br>Sell-to City:<br>Sell-to Contact:<br>Sell-to Contact Phone:<br>Sell-to Contact Phone Ext.:<br>Posting Date:<br>Order Date:<br>Shipment Date: | AO-00315<br>B0129<br>1090<br>Safehome, Inc.<br>Do Not Disclose<br>KS<br>574<br>2/8/2013<br>2/21/2013 |                                                         | Location<br>Zone Co<br>External<br>Assigned<br>Appoint<br>Shopper<br>Your Ref<br>Order M<br>Order Ve<br>Status:<br>Fund No<br>Mobile F<br>Send to<br>Outstand<br>Posted S | o Code:<br>de :<br>Document No.:<br>d User ID:<br>ment Time:<br>:<br>Name:<br>erence:<br>odifications:<br>ursion:<br>.:<br>Pantry:<br>Voxware:<br>ding Picks:<br>hipments: | KAN<br>8:15:00 AM<br>8:15:00 AM<br>AGSHOPPER-000<br>Rick Ferreira<br>PO170664<br>Shopper Only<br>UR<br>V |                                            | Agency No.:<br>Orders:<br>Invoices:<br>Retum Orders:<br>Credit Memos:<br>Pstd. Shipments:<br>Pstd. Invoices:<br>Pstd. Return Rece<br>Pstd. Credit Mem<br>Agency Line Details<br>Item No.:<br>Substitutions:<br>Agency Fees:<br>Agency Line Disc<br>Notes<br>Click here to create a new r | B0129<br>10<br>0<br>1<br>0<br>53<br>49<br>1<br>2<br>46125<br>0<br>0<br>0<br>0<br>0<br>0<br>0<br>0<br>0<br>0<br>0<br>0<br>0 | E.       |
| Lines                                                                                                    |                                                                                                    |                                                         |                                                                                                    |                                                                                                    |                                                                                                    | •                                          |                                                                                                    |                                                                                                    |          |
| Invoicing                                                                                                    |                                                                                                    |                                                         |                                                                                                    | B0129                                                                                                    | 2/8/2013                                                                                                 | No 🗸 🗸                                     |                                                                                                    |                                                                                                    |          |
| Shipping                                                                                                    |                                                                                                    |                                                         |                                                                                                    |                                                                                                    | 2/21/2013                                                                                                | Partial 🗸                                  |                                                                                                    |                                                                                                    |          |
| DeliveryAlleb                                                                                                    |                                                                                                    |                                                         |                                                                                                    |                                                                                                    |                                                                                                    | ~                                          |                                                                                                    |                                                                                                    |          |
| Appian                                                                                                    |                                                                                                    |                                                         |                                                                                                    |                                                                                                    |                                                                                                    | *                                          |                                                                                                    |                                                                                                    |          |
| , pp                                                                                                    |                                                                                                    |                                                         |                                                                                                    |                                                                                                    |                                                                                                    |                                            |                                                                                                    |                                                                                                    | -        |

A Task Page can include:

- Command Bar
- Ribbon Bar
- FactBoxes
- FastTabs As outlined above you can re-organize the FastTabs and add or remove fields.
- OK Button
  - There are some Task Pages that allow the user to edit directly and include the OK button on the bottom of the Page. Clicking OK simply saves the edits made to the Page and does not actually process the Page.
  - Other Pages involve actual processing, in which case you must click on that button in the Action Pane or select the function under the Actions menu on the Command Bar.

### **Analysis Pages with Trendscapes**

| 🌆 Edit - Budget - 2      | 010ALL                                                       |                                                      |                                       |
|--------------------------|--------------------------------------------------------------|------------------------------------------------------|---------------------------------------|
| <ul> <li>HOME</li> </ul> | ACTIONS NAVIGATE                                             |                                                      | 0                                     |
| View Previou<br>Manage   | s Previous Next Next Next Previous Column Column Set Process | eriod<br>us Period<br>Matriks<br>Documents<br>Report | Clear Go<br>Filter to<br>Page         |
| 2010ALL                  |                                                              |                                                      |                                       |
| General                  |                                                              |                                                      | ^                                     |
| Budget Name:             | 2010ALL -                                                    | View by:                                             | Day 🔻                                 |
| Show as Lines:           | G/L Account                                                  | <ul> <li>Rounding Factor:</li> </ul>                 | None 👻                                |
| Show as Colum            | ns: Period                                                   | ← Show Column Name:                                  |                                       |
| Budget Matrix            |                                                              |                                                      | •                                     |
| Filter Clear             | Filter                                                       |                                                      |                                       |
| Code                     | Name                                                         | Budgeted 08/22/<br>Amount                            | 14 08/23/14 08/24/14                  |
| 099500                   | ASSETS                                                       |                                                      |                                       |
| 099600                   | CURRENT ASSETS                                               |                                                      |                                       |
| 099900                   | CASH                                                         |                                                      |                                       |
| 100000                   | Cash: US Bank Operating                                      |                                                      |                                       |
| 100001                   | Test Cash                                                    |                                                      |                                       |
| 101000                   | Cash: US Bank Construction                                   |                                                      |                                       |
| 107000                   | Cachi IIS Bank Canital<br>III                                |                                                      | • • • • • • • • • • • • • • • • • • • |
| Filters                  |                                                              |                                                      | •                                     |
|                          |                                                              |                                                      | ОК                                    |

- Fields on the General FastTab control the way the matrix is displayed whereas the fields on the Lines FastTab may be different based on the specific Page. Common options on the General FastTab are:
  - Show as Lines or Show as Columns
  - o View by and View as
  - Rounding Factor
  - Show Column Name
- When appropriate, there may also be a Filters FastTab to limit the records that display on the Lines FastTab. Common filters are :
  - $\circ \quad \text{Date filter} \\$
  - o G/L Account filter
  - Dimension filters

- Click Previous Column/Next Column to move the display forward or backward.
- If you have more than 12 columns, click Previous Set/next Set to jump the display forward or backward.

#### **Customization Options**

The same customization options listed above apply to Analysis Pages.

## **Role Centers**

A tailored Role Center can be assigned to each user based on the tasks or roles they perform at the Food Bank. There are a number of base Role Centers available in Ceres 4 such as Accounting Manager, Shipping Receiving Manager, Agency Relations, etc. With training, food banks can also tailor the base Role Center components that are assigned to their users as opposed to the users needing to make the changes individually. A default Role Center is assigned to each user, and should be reviewed/ updated via the User Personalization page.

#### **Navigation Pane**

- Content in the Navigation Pane is defined as part of the Role Center definition
- Entries in the Navigation Pane open List Pages only
- Links to Lists associated with Cues will always be displayed

#### **Activities Part**

# Role Center - Product Donation Coordinator

Activities Activities Activities

- The Activities Part is not required, but will exist if the Role Center Profile includes any Cues or Links.
  - Cue A Cue is a visual representation, including a record count, of work to be performed. Clicking on the Cue displays the list of the corresponding records in the Content Area. For example, if you click on the Outstanding Donations Cue the following List displays.

| C | Donation Orders, Outstanding Donations 🔹 |           |                            |                           |        |       |          | No.               |                  | •   <del>)</del> | ~         |
|---|------------------------------------------|-----------|----------------------------|---------------------------|--------|-------|----------|-------------------|------------------|------------------|-----------|
|   |                                          |           |                            |                           |        |       |          | Filter: Order • F | Released • Yes • | No • Donor       |           |
|   | No.                                      | Donor No. | Donor Name                 | Address                   | City   | State | ZIP Code | Posting<br>Date   | Order Date       | Shipment<br>Date | Exj<br>Re |
|   | DO-00008                                 | PD00320   | Walgreens                  | Suppl Donor Mailing Addre |        |       |          | 4/25/2014         | 4/25/2014        |                  |           |
|   | DO-00009                                 | PD00320   | Walgreens                  | Suppl Donor Mailing Addre |        |       |          | 7/3/2014          | 7/3/2014         |                  |           |
|   | DO-00010                                 | PD00386   | Wal-Mart Supercenter #4475 | 395 N. K 7 Highway        | Olathe | KS    | 66061    | 11/20/2014        | 11/20/2014       |                  |           |
|   | DO-00011                                 | PD00320   | Walgreens                  | Suppl Donor Mailing Addre |        |       |          | 8/8/2014          | 8/8/2014         |                  |           |
|   | DO-00012                                 | PD00386   | Wal-Mart Supercenter #4475 | 395 N. K 7 Highway        | Olathe | KS    | 66061    | 8/8/2014          | 8/8/2014         |                  |           |
|   | DO-00013                                 | PD00320   | Walgreens                  | Suppl Donor Mailing Addre |        |       |          | 8/8/2014          | 8/8/2014         |                  |           |
|   | DO-00014                                 | PD00386   | Wal-Mart Supercenter #4475 | 395 N. K 7 Highway        | Olathe | KS    | 66061    | 8/8/2014          | 8/8/2014         |                  |           |
|   |                                          |           |                            |                           |        |       |          |                   |                  |                  |           |

- Link A Link will open the specified Page and are usually reserved for tasks. For example, clicking on the New Donation Order Link will open up a new (blank) Donation Order
  - New Donation Order
  - New Purchase Order

| 2             | Mew - Donation Order               |                                                                                                |                 |                                     |                                                        |
|---------------|------------------------------------|------------------------------------------------------------------------------------------------|-----------------|-------------------------------------|--------------------------------------------------------|
| 2             | HOME ACTIONS                       | NAVIGATE                                                                                       |                 |                                     | 0                                                      |
|               | View Clit<br>View Delete<br>Manage | Post and Print Release Copy Document Process Create Inventory Put-away / Pick Matriks Document | s OneNote Notes | Links Clear Filter<br>→ Go to<br>Pa | <ul> <li>Previous</li> <li>Next</li> <li>ge</li> </ul> |
| e<br>Vi       | Donation Order                     |                                                                                                |                 |                                     |                                                        |
| e             | General                            |                                                                                                | ** ^ ^          | Donor Statistics                    | ^                                                      |
| e<br>ni<br>bo | No.:<br>Parent Donor No.:          | Order Date:                                                                                    | <b></b>         | Gross Weight:<br>This Month:        | Gross Weight<br>0.00                                   |
| 11            | Donor No.:                         | T Donor Order No :                                                                             |                 | Inis Year:                          | 0.00                                                   |
| o<br>p        | Donor Name:                        | Donor Shipment No.:                                                                            |                 | To Date:                            | 0.00                                                   |
| ц             | Address:                           | Donor Invoice No.:                                                                             |                 | Notes                               | ~                                                      |
| n<br>n        | City:<br>State:                    | Responsible Person Code:     Fund No.:                                                         |                 | Click here to create a new          | v note.                                                |

• You can group Cues and Links together under a Header. In the screen shots above, you can see that Agency and Donor/Vendor activities are linked.

#### **My Notifications Part**

Notifications display on the Home Page, any notes created via the Notes feature where the users checked the Notify box and indicated a user for the note to be delivered to. The Note here is a link to the task or card that was the source of the note.

| My Notifications |              |                                                                        |            |  |  |
|------------------|--------------|------------------------------------------------------------------------|------------|--|--|
| From             | Created Date | Note                                                                   | Page       |  |  |
| SWPROS\RXF       | 8/22/2014    | Please check on the hamburger patty donation for $\mathbb{W}_{\cdots}$ | Donor Card |  |  |

- Entries displayed are user specific.
- Using the Action menu (lightning bolt), you can open the note or open the associated record.

#### Microsoft Outlook Part

Allows the user to specify whether or not to display their mail, calendar, and tasks within their Role Center. This requires that Outlook and Ceres 4 were configured to communicate during initial setup.

| Microsoft Outlook |   |  |  |  |
|-------------------|---|--|--|--|
| Mail              |   |  |  |  |
| Inbox             | 0 |  |  |  |
| Calendar          |   |  |  |  |
| Tasks             |   |  |  |  |

#### My...Part

Allows the user to display their top or specific records.

|                    | *                                                                  | ^                                                                  |
|--------------------|--------------------------------------------------------------------|--------------------------------------------------------------------|
| 🎢 Find             |                                                                    |                                                                    |
| Name               |                                                                    |                                                                    |
| Safehome, Inc.     |                                                                    |                                                                    |
| Rose Brooks Center |                                                                    |                                                                    |
| Mirror Inc         |                                                                    |                                                                    |
|                    |                                                                    |                                                                    |
|                    |                                                                    |                                                                    |
|                    |                                                                    |                                                                    |
|                    |                                                                    |                                                                    |
|                    |                                                                    |                                                                    |
|                    |                                                                    |                                                                    |
|                    | Find<br>Name<br>Safehome, Inc.<br>Rose Brooks Center<br>Mirror Inc | Find<br>Name<br>Safehome, Inc.<br>Rose Brooks Center<br>Mirror Inc |

- The following types of records can be display in the My...Part section
  - o Agency
  - o Donors
  - Vendors
  - o Items
- Records are manually added or removed by clicking on Manage List. Users can then open the specific Card from the Role Center, saving the time of navigating to the List Page and opening it up from there.

#### **Links Part**

Links are a way to link a documents or files to a specific record. Documents or files are linked to Card or Task Pages, and can be displayed on the List Page. From the List Page, the document or file can be opened.

| Links 💰                    | ^    |
|----------------------------|------|
| Link Address               | De   |
| \\Jade\MATDOC\Document     | Doi  |
| \\Jade\MATDOC\Document     | Agi  |
| D:\Client Backups\_MatrikD | File |
|                            |      |
|                            |      |
|                            |      |
|                            |      |
| •                          | •    |

• Links are Role Center specific but are visible by all users assigned to that Role Center.

# **Customization Options for a Role Center**

Just like Pages, each user can customize their Role Center in the Windows client. The components defined in the customization sections of the document actually customize the assigned Role Center for the users. Any of these changes would be lost if the Role Center assigned to the User is changed.

- Menus Re-organize the Action or Reports menus, including removing task, adding heading text to separate tasks on the menu, or create groups so that tasks are accessed from the submenu.
- Navigation Pane Re-organize the entries on the Navigation Pane. You can also create a custom Activity button.
- Customize this Page Allows you to add or hide Parts on the Role Center.
- Delete Personalization Settings
  - UI Settings Removes your personal settings
  - Automation Settings Settings stored when you click on default buttons on some messages, such as Always Allow.
  - File Handling Settings Settings that are stored when you indicate a program to use for specific file types.

# **Related Topics:**

Ceres 4 Profile Configuration